## <u>Web Print</u>

PaperCut's Web Print option allows you to print PDF files as well as Microsoft Office documents (Word, Excel, and Power Point in docx or doc, xlsx or xls, pptx or ppt varieties, among others), without the need to install the PaperCut Client . You will still need to walk over to any of the Computer Lab printers and release your jobs.

- 1. Open a Browser.
- 2. Go to either <u>http://printserv.lls.edu:9191/user</u> or <u>http://printserv.lls.edu:9191</u>

Note: If you get a Security Warning window asking if you trust lls.edu, click Allow.

| Security Warning                                                                                       |  |  |  |  |  |
|----------------------------------------------------------------------------------------------------|--|--|--|--|--|
| The document is trying to connect to:<br>http://intranet.lls.edu                                       |  |  |  |  |  |
| Do you trust lls.edu? If you trust the site, choose Allow. If you do not trust the site, choose Block. |  |  |  |  |  |
| Remember this action for this site for all PDF documents                                               |  |  |  |  |  |
| Help Allow Block Cancel                                                                                |  |  |  |  |  |

- **3.** You might get a security warning telling you that the web site cannot be trusted, is **OK** you can continue. For:
  - A. Internet Explorer click Continue to this website
  - **B.** Mozilla Firefox
    - i. Click on I Understand the Risks
    - ii. Click Add Exception
    - iii. Click on Confirm Security Exception
  - C. Chrome click on Proceed anyway
  - D. Safari click on Continue
- 4. The PaperCut Login page should load. Login with you IdM User Name and Password

| Pá       | aper <b>C</b> | ut"    |  |
|----------|---------------|--------|--|
| Username |               |        |  |
| Password |               |        |  |
| Language | English       | *      |  |
|          |               | Log in |  |
|          |               |        |  |

5. Click on Web Print on the left side of the page.

| PaperCut             |                                         |            |
|----------------------|-----------------------------------------|------------|
| Summary              |                                         |            |
| Rates                | Summary                                 |            |
| Redeem Card          |                                         |            |
| Transaction History  | User name                               | lls-test01 |
| Recent Print Jobs    | Balance                                 | \$230.74   |
| Jobs Pending Release | Total print jobs                        | 24         |
| Change Details       | Total pages                             | 79         |
| Web Print            | Activity                                |            |
|                      | ,,,,,,,,,,,,,,,,,,,,,,,,,,,,,,,,,,,,,,, |            |

6. Click on Submit a job

## Web Print

Web Print is a service to enable printing for laptop, wireless and unauthenticated users without the need to install print drivers. To upload a document for printing, click Submit a Job below.

|                |             |         |               |       | <u>Subr</u> | <u>Submit a Job »</u> |  |
|----------------|-------------|---------|---------------|-------|-------------|-----------------------|--|
|                | Submit Time | Printer | Document Name | Pages | Cost        | Status                |  |
| No active jobs |             |         |               |       |             |                       |  |

7. Select either the Black and White printers or the Color printer and click **Print Options** and **Account Selection.** 

| Web Print                                                       | 1. Printer  | 2. Options               | 3. Upload     |  |  |
|-----------------------------------------------------------------|-------------|--------------------------|---------------|--|--|
|                                                                 |             |                          |               |  |  |
| Select a printer:                                               |             |                          |               |  |  |
| Quick Find: Find Printer                                        |             |                          |               |  |  |
| Printer Name 🔺                                                  |             | Location/Department      |               |  |  |
| O printserv.lls.edu\LawReviews-BlackandWhite-Printers (virtual) | Fou         | Founders 245             |               |  |  |
| O printserv.lls.edu\Library-BlackandWhite-printers (virtual)    | Wil         | William M. Rains Library |               |  |  |
| o printserv.lls.edu\Library-Color-Printers (virtual)            | Rai         | ns 210                   |               |  |  |
|                                                                 |             |                          |               |  |  |
|                                                                 |             |                          |               |  |  |
| « Back to Active Jobs                                           | 2. Print Op | tions and Accoun         | t Selection » |  |  |

8. Input the number of Copies you want and click on Upload Document

| Web Print              | 1. Printer | 2. Options | 3. Upload  |
|------------------------|------------|------------|------------|
|                        |            |            |            |
| Options                |            |            |            |
| Copies: 1              |            |            |            |
|                        |            |            |            |
|                        |            |            |            |
|                        |            |            |            |
|                        |            |            |            |
|                        |            |            |            |
| « 1. Printer Selection |            | 3. Upload  | Document » |

**9.** Click on **Choose File** (Chrome and Safari) or **Browse** (Internet Explorer and Firefox) and look for the file you want to print. Click on **Upload and Complete** 

| Web Print                        |                                              | 1. Printer   | 2. Options | 3. Upload    |
|----------------------------------|----------------------------------------------|--------------|------------|--------------|
|                                  |                                              |              |            |              |
| Select a document to upload a    | and print                                    |              |            |              |
| Choose File No file chosen       |                                              |              |            |              |
| The following file formats are a | allowed:                                     |              |            |              |
| Application / File Type          | File Extension(s)                            |              |            |              |
| Microsoft Office Excel           | xlam, xls, xlsb, xlsm, xlsx, xltm, xltx      |              |            |              |
| Microsoft Office PowerPoint      | pot, potm, potx, ppam, pps, ppsm, ppsx, ppt, | . pptm, pptx |            |              |
| Microsoft Office Word            | doc, docm, docx, dot, dotm, dotx             |              |            |              |
| Microsoft XPS                    | xps                                          |              |            |              |
| PDF                              | pdf                                          |              |            |              |
| « 2. Print Options               |                                              |              | Upload &   | . Complete » |

**10.** Wait for the Status to change to **Held in a queue**, walk to any of the printers in the Computer Lab and release your job.

## Web Print

Web Print is a service to enable printing for laptop, wireless and unauthenticated users without the need to install print drivers. To upload a document for printing, click Submit a Job below.

## <u>Submit a Job »</u>

| Submit Time               | Printer                                              | Document Name                                  | Pages | Cost   | Status                           |
|---------------------------|------------------------------------------------------|------------------------------------------------|-------|--------|----------------------------------|
| Sep 4, 2011<br>5:47:48 PM | printserv.lls.edu\Library-BlackandWhite-<br>printers | Computer Orientation Class Signup<br>Sheet.doc | 1     | \$0.10 | <u>Held in a</u><br><u>queue</u> |